## How to Log Into Adobe Creative Cloud

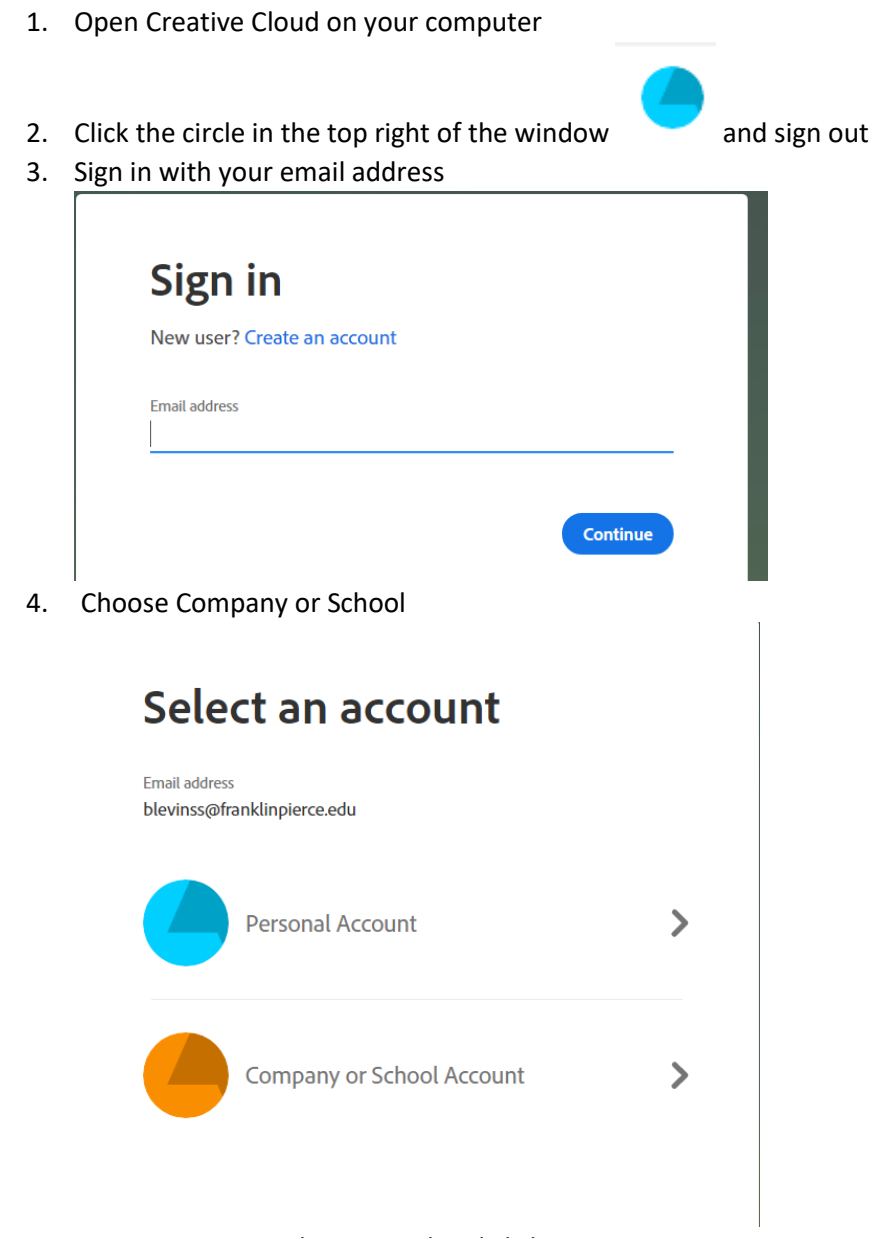

5. Enter your network password and click Sign In

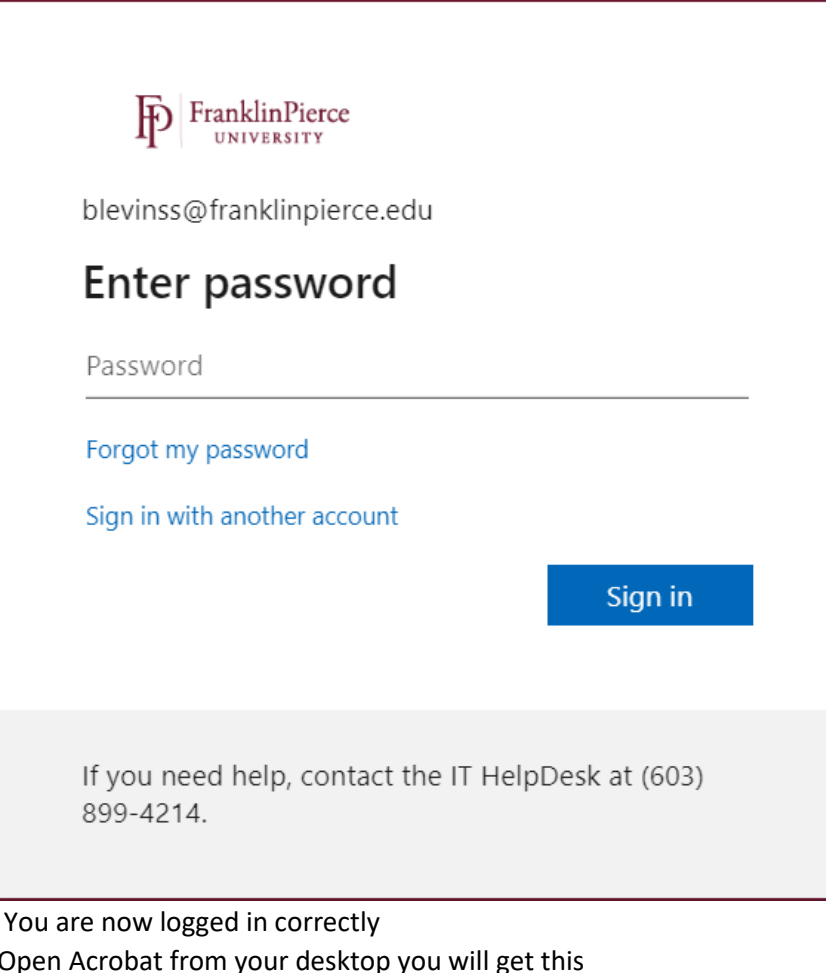

- 6. You are now logged in correctly
- 7. Open Acrobat from your desktop you will get this 🚺 Adobe Acrobat

| Sign In Required                                                        |  |
|-------------------------------------------------------------------------|--|
| Please sign in with your Adobe ID: <b>blevinss@franklinpierce.edu</b> . |  |
| (Not your Adobe ID?)                                                    |  |

 $\times$ 

Sign In

Terms and conditions

We may ask you to provide us with optional information so that we can tailor content for you.

For information about data we collect about your use of the product, and how Adobe uses that data, including how we market to your interests, click here and see the Adobe Online Privacy Policy.

Click Sign In 8.

9. You will get this and be all set Adobe Acrobat

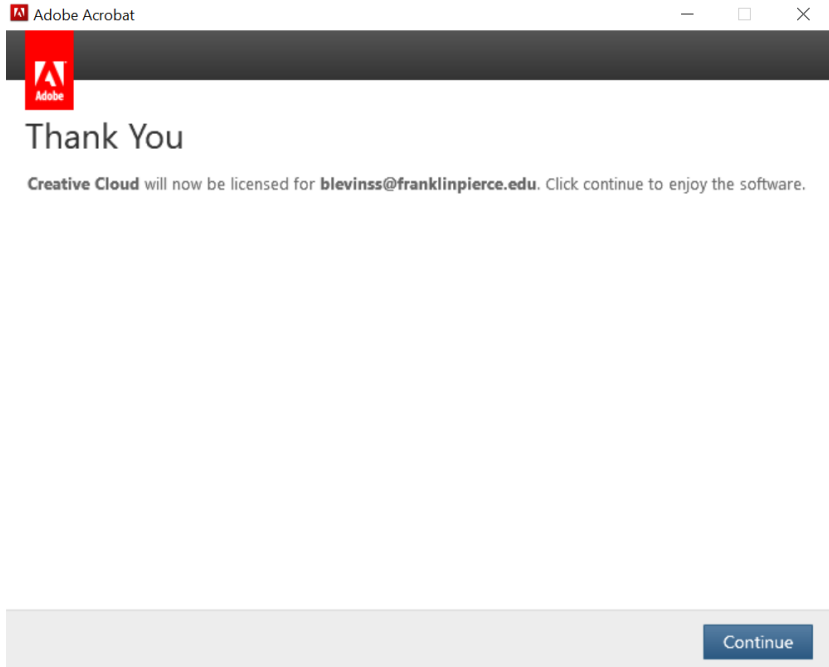